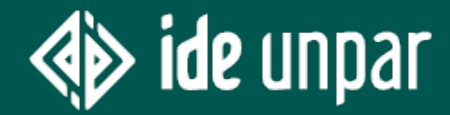

# Panduan Menggunakan IDE UNPAR

Bagi Peserta Didik

www.unpar.ac.id

# Interactive Digital-learning Environment

IDE adalah *Learning Management System* (LMS) berbasis Teknologi Informasi dan Komunikasi (TIK) untuk membantu terjadinya proses pembelajaran interaktif yang berpusat pada peserta didik.

Anda dapat mengakses sumber belajar atau informasi mengenai sumber belajar yang disiapkan oleh dosen, dapat berinteraksi dengan sesama peserta didik dan dosen melalui fasilitas *chatting*/forum diskusi, serta dapat mengumpulkan tugas dalam format digital (*text*/gambar/video)

# Harus Diingat

Anda dapat masuk ke IDE UNPAR hanya dengan menggunakan alamat surel UNPAR

Contoh alamat surel UNPAR (<u>607230XXXX@student.unpar.ac.id</u>)

www.unpar.ac.id

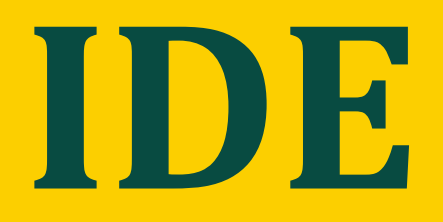

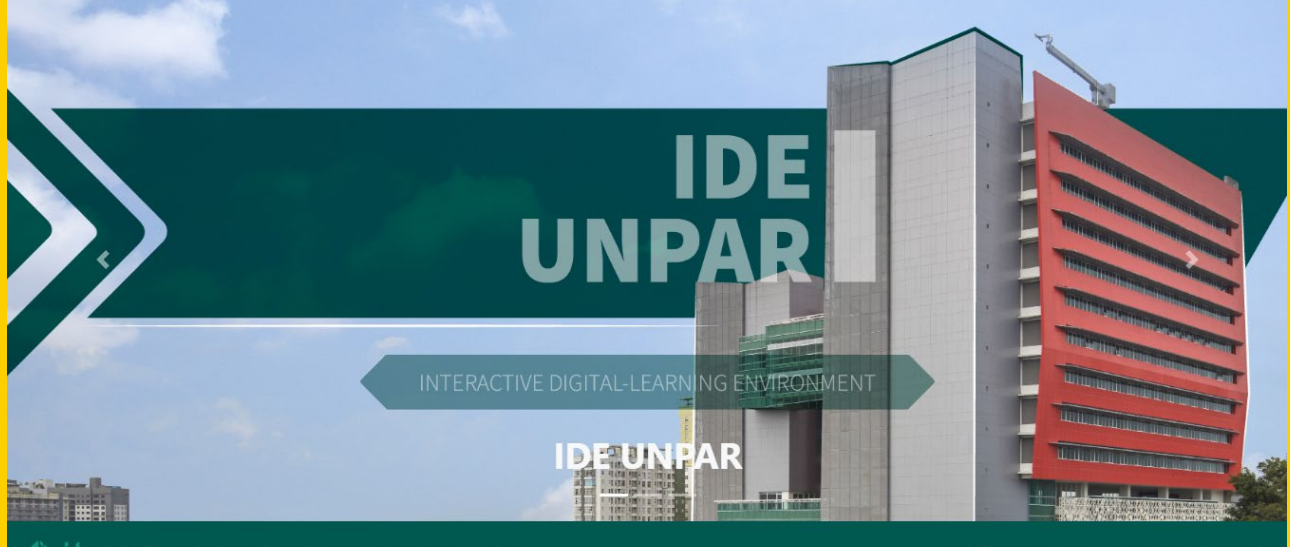

Dashboard - Courses - Tutorial IDE 4.0 -

English (United States) (en\_us) ~ Log in

## **Tampilan Muka**

Bakuning Hyang Mrih Guna Santyaya Bhakti

www.unpar.ac.id

# 01. Cara Login

Panduan untuk masuk ke sistem IDE

www.unpar.ac.id

## Pilih Menu Login

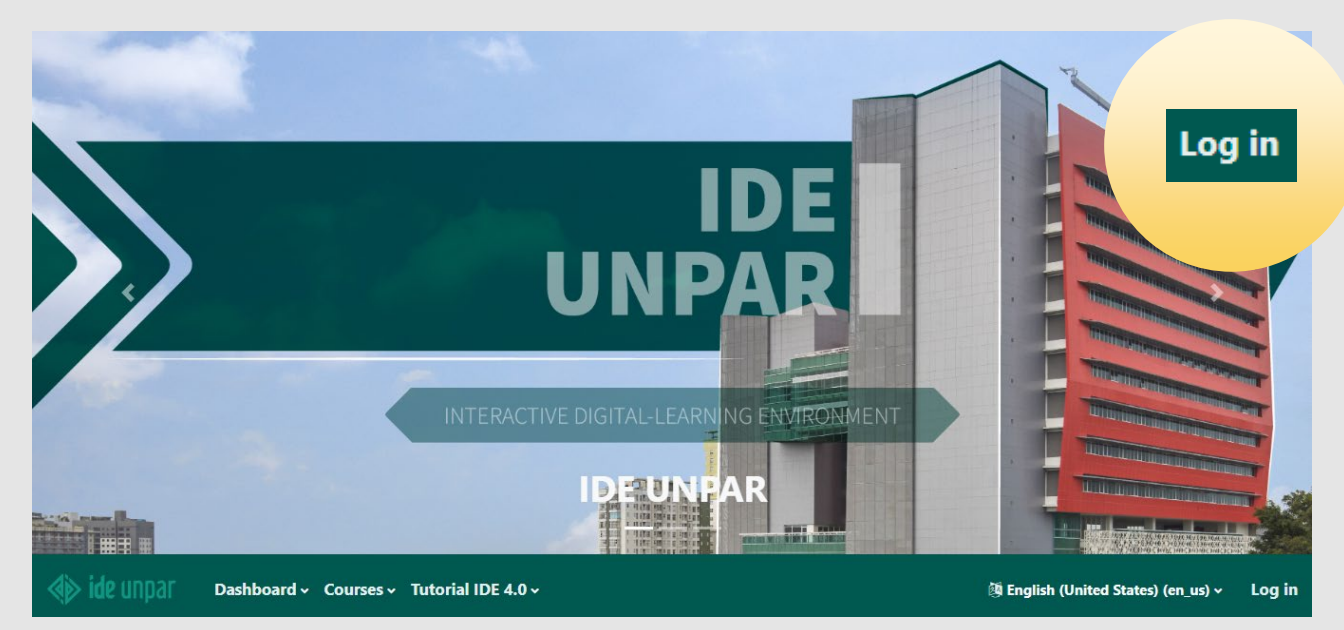

### Posisi menu Login berada di bagian kanan bawah

www.unpar.ac.id

## Halaman SSO

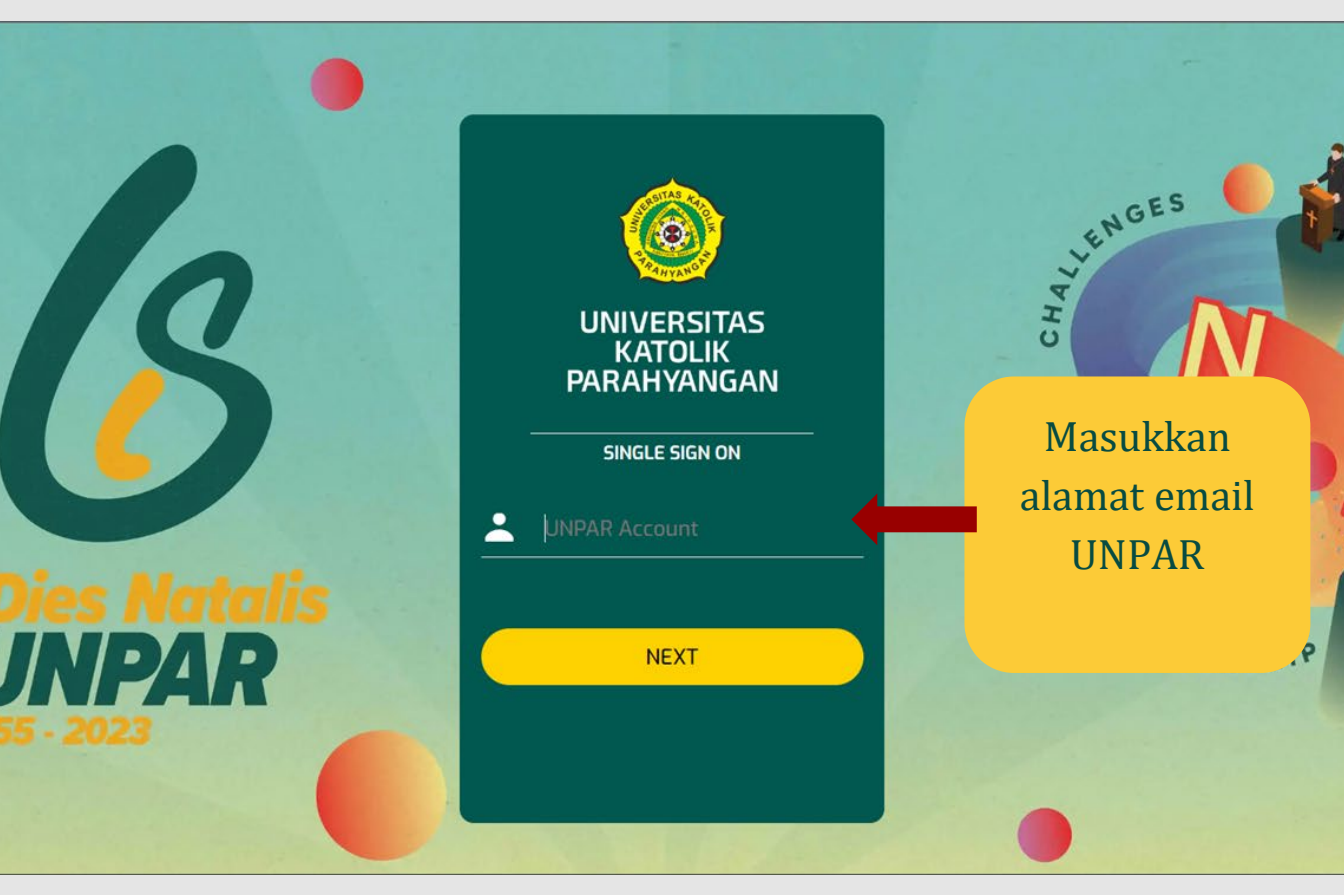

Bagaimana jika mengalami kendala berkenaan email UNPAR

www.unpar.ac.id

## Masukkan Kata Sandi

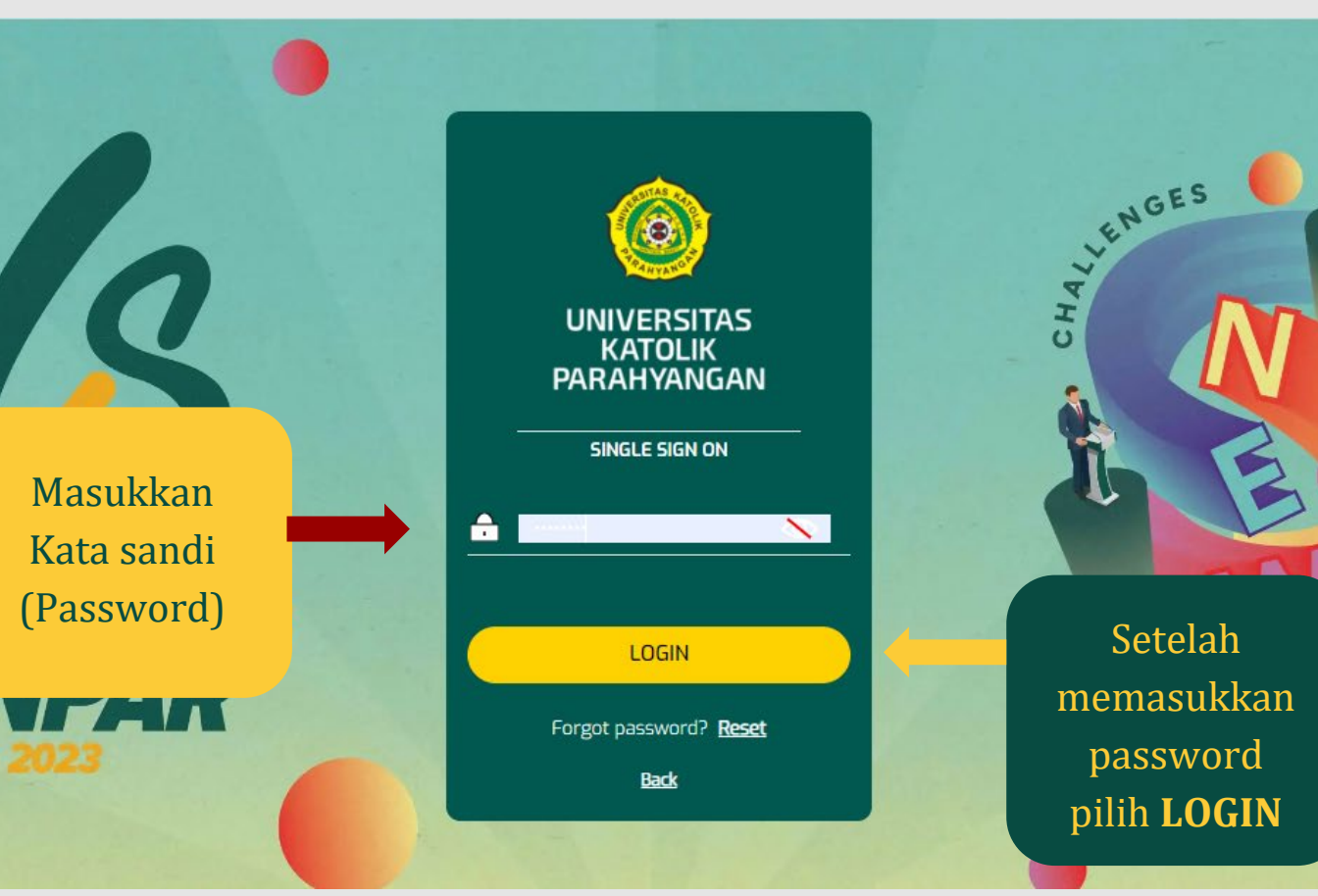

 Saat memasukkan Password (simbol mata bisa dipilih untuk memunculkan *text* yang sudah Anda ketik)

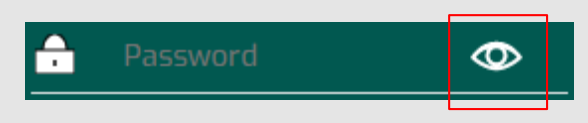

### www.unpar.ac.id

## Mengubah Kata Sandi

| $\leftrightarrow$ $\rightarrow$ C $\cong$ portal.unp | ar.ac.id/home                                                  |
|------------------------------------------------------|----------------------------------------------------------------|
| O UNPAR ONE                                          |                                                                |
| 6042001037<br>@student.unpor.ac.id<br>& O            | Halo, SHARENE OLIVIA DERMAWAN<br>Selamat datang di UNPAR ONE ! |
| 😌 Laman UNPAR                                        |                                                                |
| 🔄 Email UNPAR                                        |                                                                |
| 🖹 Riwayat Pengumuman                                 |                                                                |
| Seputar COVID-19 >                                   |                                                                |
| Portal Umum >                                        |                                                                |
| Portal Mahasiswa >                                   |                                                                |
| Layanan Internal >                                   |                                                                |
| Tautan Laman Resmi >                                 |                                                                |

Login pada Portal UNPAR atau https://portal.unpar.ac.id Masuk ke menu "Setting"

Perlu diperhatikan: Portal UNPAR hanya dapat diakses melalui jaringan UNPAR.

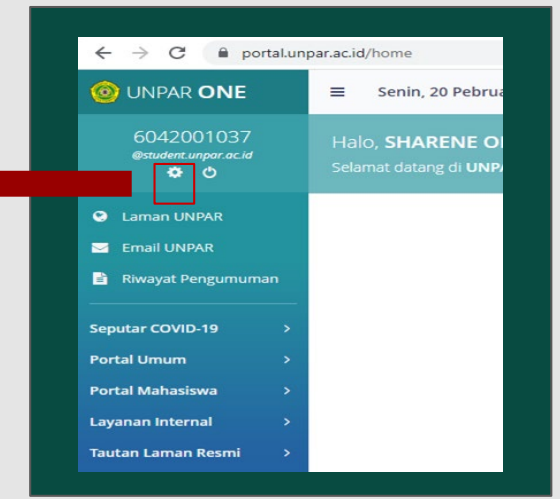

#### www.unpar.ac.id

# Mengubah Kata Sandi

| ONPAR ONE                                 | ≡ Senin, 20 Pebruari 2023 | 09:40:11 WIB                          |                |
|-------------------------------------------|---------------------------|---------------------------------------|----------------|
| 6042001037<br>@student.unpar.ac.id<br>✿ & | Setting Password SSO &    | Email                                 |                |
| Laman UNPAR Email UNPAR                   | Ubah Password R           | acovery Email                         |                |
| 🖹 Riwayat Pengumuman                      | Username                  | 6042001037@student.unpar.ac.id        |                |
|                                           | Password Lama             |                                       |                |
|                                           | Password Baru             | Panjang password antara 8-16 karakter |                |
|                                           | Ulang Password Baru       |                                       |                |
|                                           |                           |                                       | ■Simpan 【Batal |

Setelah Anda masuk pada menu **Setting**, akan ditampilkan menu **Ubah Password**. Lalu, silakan Anda mengisikan kolom **Password Lama, Password Baru**, dan **Ulang Password Baru**. (Catatan: panjang **Password Baru** antara 8-16 karakter)

Saat sudah, Anda dapat klik kotak biru untuk **Simpan** pada bagian kanan bawah Setelah selesai, akan muncul Success

www.unpar.ac.id

Password SSO berhasil diubah!

# 02. Fitur Dasar IDE

## Pengenalan fungsi dari fitur dasar di halaman muka

www.unpar.ac.id

## Halaman Muka IDE

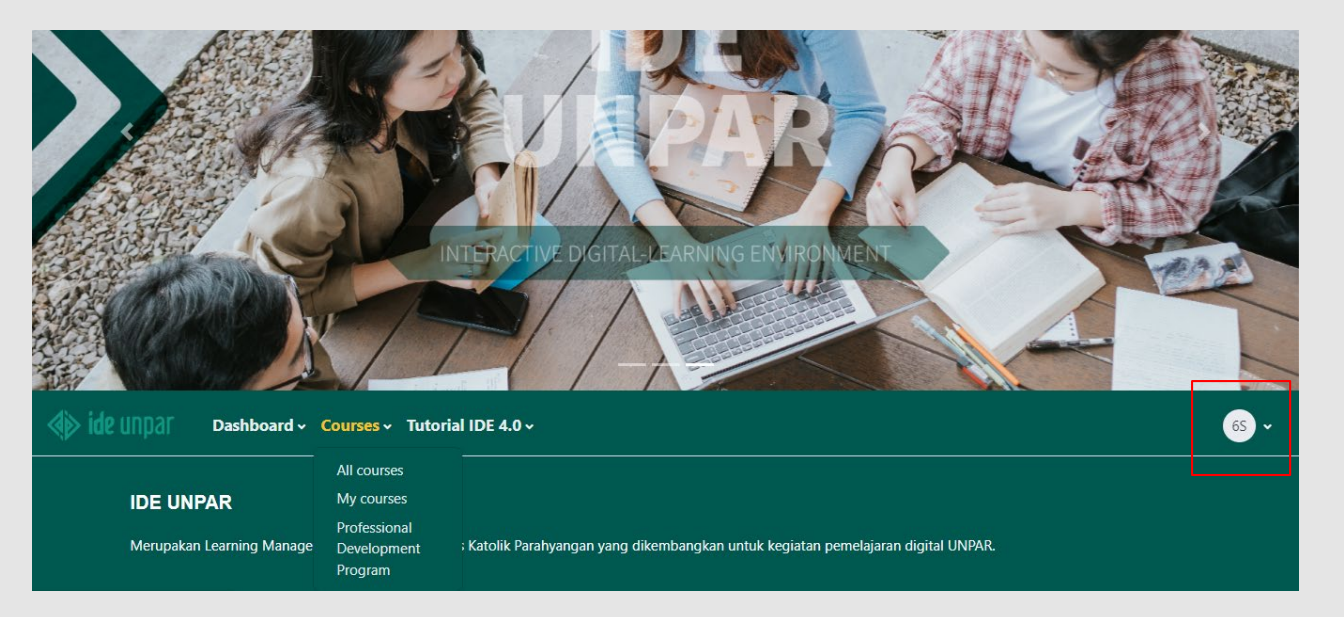

Anda telah berhasil masuk ke IDE Anda bila foto/inisial nama Anda sudah sesuai (Anda bisa cek pada avatar di bagian kanan). Pastikan sekali lagi yang Anda buka adalah IDE milik Anda.

www.unpar.ac.id

## Penjelasan Icon

My courses

## **Icon My Courses**

Terdiri dari :

Foto Profil Mahasiswa/ Inisial Nama

Text My Courses

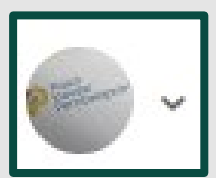

Mv courses

Bila Anda (mahasiswa) mendapat pesan (*message*), maka akan muncul

simbol seperti ini

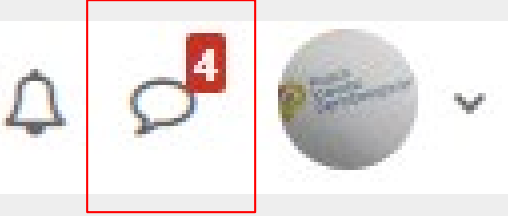

www.unpar.ac.id

## Penjelasan Icon

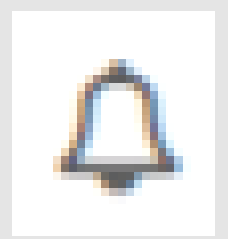

## Ikon Lonceng (Menu Notifikasi)

Memberi notifikasi tentang perkuliahan (seperti tugas kuliah yang harus dikumpulkan, jadwal kuis, hasil kuis, dan notifikasi lain)

Contoh tampilan ikon saat ada notifikasi yang masuk

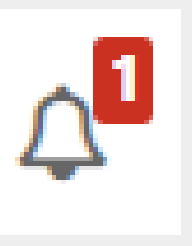

Ada 1 notifikasi yang masuk

www.unpar.ac.id

# 03. My Courses IDE

Penjelasan Tampilan Menu My Courses di IDE

www.unpar.ac.id

Home Dashboard My courses

A 0<sup>1</sup> 65 √

## My courses

**Course overview** 

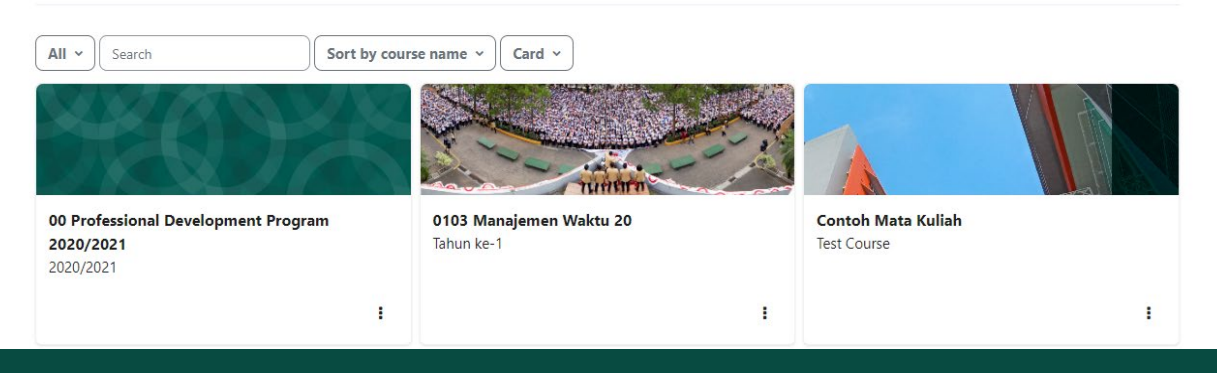

Untuk masuk ke halaman My Courses Pilih **Courses** di halaman muka IDE, kemudian pilih **My courses**.

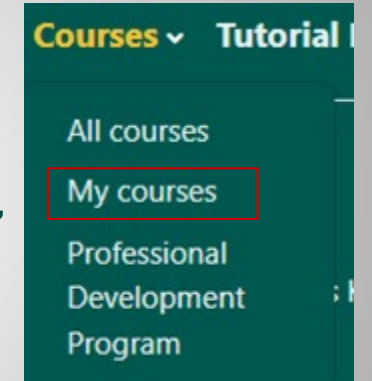

www.unpar.ac.id

| Wy courses                          |                                       |                    |   |
|-------------------------------------|---------------------------------------|--------------------|---|
| Course overview                     |                                       |                    |   |
| All  Search Sort by                 | course name v Card v                  |                    |   |
|                                     |                                       |                    |   |
| 00 Professional Development Program | 0103 Manajemen Waktu 20<br>Tahun ko 1 | Contoh Mata Kuliah |   |
| 2020/2021                           |                                       | iest Course        |   |
| •                                   |                                       |                    | 1 |

## Bagian ini menampilkan Mata Kuliah yang Anda ikuti.

www.unpar.ac.id

| Home Dashboar                                                                                                    | d My courses                                                                                                    | Δ Ω <sup>□</sup> 65 ~                                          |
|----------------------------------------------------------------------------------------------------|----------------------------------------------------------------------------------------------------|----------------------------------------------------------------|
| My courses                                                                                                    |                                                                                                    |                                                                |
| Course overview                                                                                                    |                                                                                                    |                                                                |
| All V                                                                                                    | Sort by course name v Card v                                                                                                    |                                                                |
|                                                                                                    | Saat menu All ditekan, akan muncul pilihar<br>Courses yang sedang diikuti (In progress<br>(Future), sudah diikuti (Past), ditandai (Sta<br>dihilangkan (Removed from view). | n untuk melihat<br>5), akan diikuti<br><b>rred</b> ), dan yang |
| <b>∢⊳ ide</b> unpar н                                                                                                    | Dashboard My courses                                                                                                    | ρ 6A ×                                                         |
| My course<br>Course overvie<br>All © Search<br>• All<br>In progress<br>Future<br>Past<br>Starred<br>Removed from<br>view | rSES<br>w<br>Sort by course name  Card<br>Fearson Online English<br>Lembaga Pengembangan Pemelajaran dan Karier<br>i i i i i i i i i i i i i i i i i i i                    |                                                                |

www.unpar.ac.id

| Home Dashboard My | r courses                                                                                    | Δ                      |
|-------------------|----------------------------------------------------------------------------------------------|------------------------|
| My courses        |                                                                                              |                        |
| Course overview   |                                                                                              |                        |
| All • Search      | Sort by course name v Card v                                                                 |                        |
|                   |                                                                                              |                        |
|                   |                                                                                              |                        |
| Search            | Saat menu <b>Search</b> dipilih, Anda dapat men<br>yang dituju dengan mengetikkan nama kelas | ncari kelas<br>tuiuan. |

| ide UNPAT Home Dashboard My courses   | A Q <sup>1</sup> 65 ↔ |
|---------------------------------------|-----------------------|
| My courses                            |                       |
| Course overview                       |                       |
| All  Search Sort by course name  Card |                       |
| nda danat mengurutkan kelas dengan    |                       |
| nua uapat mengurutkan kelas uengan    |                       |

memilih menu drop down **Sort by...**, bisa berdasarkan abjad (**Sort by course name**) dan berdasarkan kelas yang paling terakhir di akses (**Sort by last accessed**).

Sort by course name v

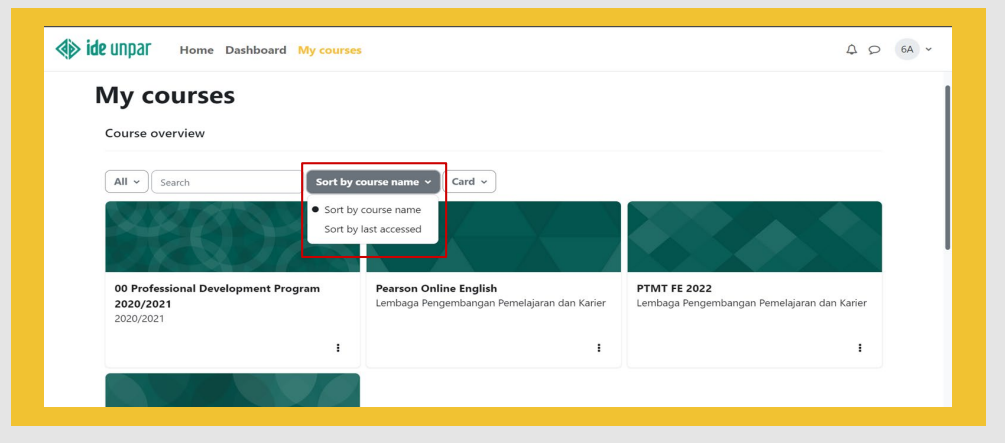

Sort by course name ~

| Home Dashboard My courses                                                                                                    |  |
|----------------------------------------------------------------------------------------------------|--|
| <b>My courses</b><br>Course overview                                                                                                    |  |
| All  Search Sort by course name  Card                                                                                                    |  |
| Anda dapat mengatur tampilan kelas dalam<br>format kartu ( <b>Card</b> ), daftar ( <b>List</b> ), dan<br>ringkasan ( <b>Summary</b> ).                                                                                                    |  |
| Ide Unpar Home Dashboard My courses                                                                                                    |  |
| My courses         course overview         Image: Course overview       Image: Course overview         Image: Course overview       Image: Course overview |  |

www.unpar.ac.id

| ide unpar Home Dashboard My courses                           |                                              |                                   |                                                                                                    |                                                     |
|---------------------------------------------------------------|----------------------------------------------|-----------------------------------|----------------------------------------------------------------------------------------------------|-----------------------------------------------------|
| My courses                                                    |                                              |                                   | Search                                                                                                   | Q ¢<br>Contacts                                     |
| Course overview                                               |                                              |                                   | Starred (1)                                                                                              |                                                     |
| All • Search Sort by course t                                 | name v                                       |                                   | <ul> <li>Group (0)</li> <li>✓ Private (6)</li> </ul>                                                     | 0                                                   |
|                                                               |                                              | 1                                 | Hoki Cahyadi Nugroh<br>Test PPI hari ini jam 13.00<br>Kristining Seva, S.S., N<br>Selamat malam, menginj | 12/03/22                                            |
| 00 Professional Development Program<br>2020/2021<br>2020/2021 | <b>0103 Manajemen Waktu 20</b><br>Tahun ke-1 | Contoh Mata Kuliah<br>Test Course | Dian Fordian<br>Link classroom untuk UT                                                                  | 2/11/20<br>><br>S bagi y                            |
| i                                                             | :                                            |                                   | Maria Triastuti Puspar<br>Selamat sore, Rekan-reka                                                       | n <b>ngsili<sup>5/09/20</sup> &gt;</b><br>a sekalia |

Bagian ini menampilkan daftar Pesan (messages) yang Anda terima.

## www.unpar.ac.id

05. Cara Masuk kelas IDE

Cara masuk mata kuliah daring

www.unpar.ac.id

# Masuk Halaman My Courses

| <b>∢iþ</b> ide | UNDAL Home Dashboard My cours       | es                      |                    | 4 A 65 v |
|----------------|-------------------------------------|-------------------------|--------------------|----------|
| r              | ly courses                          |                         |                    |          |
|                | Course overview                     |                         |                    |          |
|                | All • Search Sort b                 | y course name v Card v  |                    |          |
|                |                                     | TURNER                  |                    |          |
|                | 00 Professional Development Program | 0103 Manajemen Waktu 20 | Contoh Mata Kuliah |          |
|                | 2020/2021                           |                         | icst course        |          |
|                |                                     | I                       | I                  | i        |

## Langkah pertama masuk halaman **My courses.**

\* Pastikan Anda sudah login terlebih dahulu

www.unpar.ac.id

## Pilih Mata Kuliah

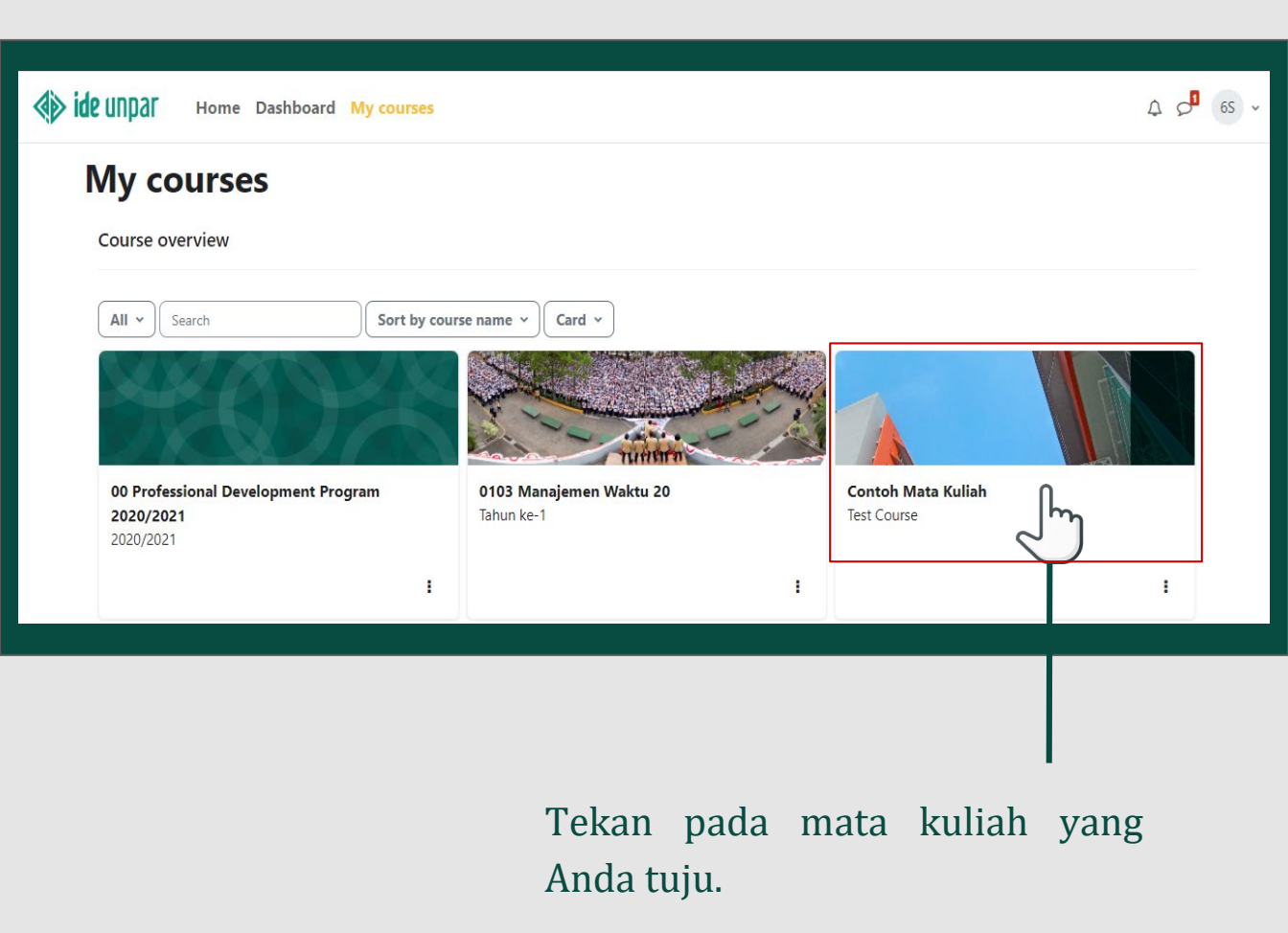

www.unpar.ac.id

## Halaman Mata Kuliah

| A Home Dashboa                                                                                                    | ard My courses                                               | A S <sup>∎</sup> 65 ~ |   |
|----------------------------------------------------------------------------------------------------|--------------------------------------------------------------|-----------------------|---|
| <ul> <li>Introduction to Course</li> <li>Kuesioner Multiple Intellig</li> <li>Announcements</li> <li>Topic 1</li> <li>Pengembangan Sumber</li> </ul> | Home / My courses / Contoh Mata Kuliah<br>Contoh Mata Kuliah |                       | < |
| Apakah Anda Menginginka<br>Master Program<br>My Simple Show                                                                                          | Course Participants Grades Reports Competencies More ~       |                       |   |
| Flaticon<br>Piktochart<br>Social Media                                                                                                    | <ul> <li>Introduction to Course</li> </ul>                   | Collapse all          |   |

## Berhasil masuk kelas daring yang dituju.

## www.unpar.ac.id

# 06. Fitur Dasar Kelas Daring

Penjelasan Fitur yang biasa digunakan di kelas daring

www.unpar.ac.id

# Judul Mata Kuliah

| Home Dashbo                                                                                                    | bard My courses                                                                                                    | A 🕫 65 ▾     |
|----------------------------------------------------------------------------------------------------|----------------------------------------------------------------------------------------------------|--------------|
| <ul> <li>Introduction to Course</li> <li>Kuesioner Multiple Intellig</li> <li>Announcements</li> <li>Topic 1</li> <li>Pengembangan Sumber</li> <li>Apakah Anda Menginginka</li> </ul> | Home / My courses / Contoh Mata Kuliah<br>Contoh Mata Kuliah<br>Mata Kuliah<br>Course Participants Grades Reports Competencies More ~ |              |
| Master Program<br>My Simple Show<br>Flaticon<br>Piktochart<br>Social Media                                                                                                    | ✓ Introduction to Course                                                                                                    | Collapse all |

## Judul Mata Kuliah yang Anda ampu adalah Contoh Mata Kuliah.

## www.unpar.ac.id

## **Topik Pertemuan Kuliah Daring**

|    | Home / My courses / Contoh Mata Kuliah<br>Contoh Mata Kuliah                                                        |
|----|----------------------------------------------------------------------------------------------------|
|    | Course       Participants       Grades       Reports       Competencies       More ~         Introduction to Course |
| Pe | Topik<br>ertemuan                                                                                                   |

www.unpar.ac.id

# **Topik Pertemuan Kuliah Daring**

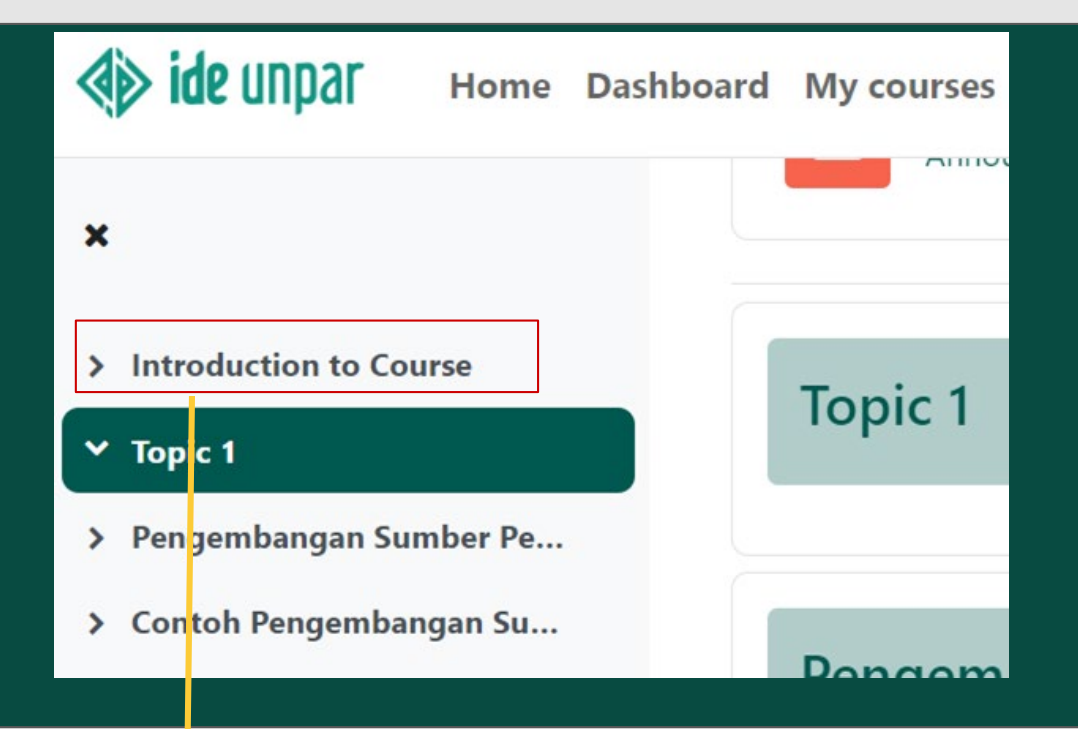

Untuk masuk salah satu topik, pilih pada judul topik yang dituju.

www.unpar.ac.id

# Materi Unduh

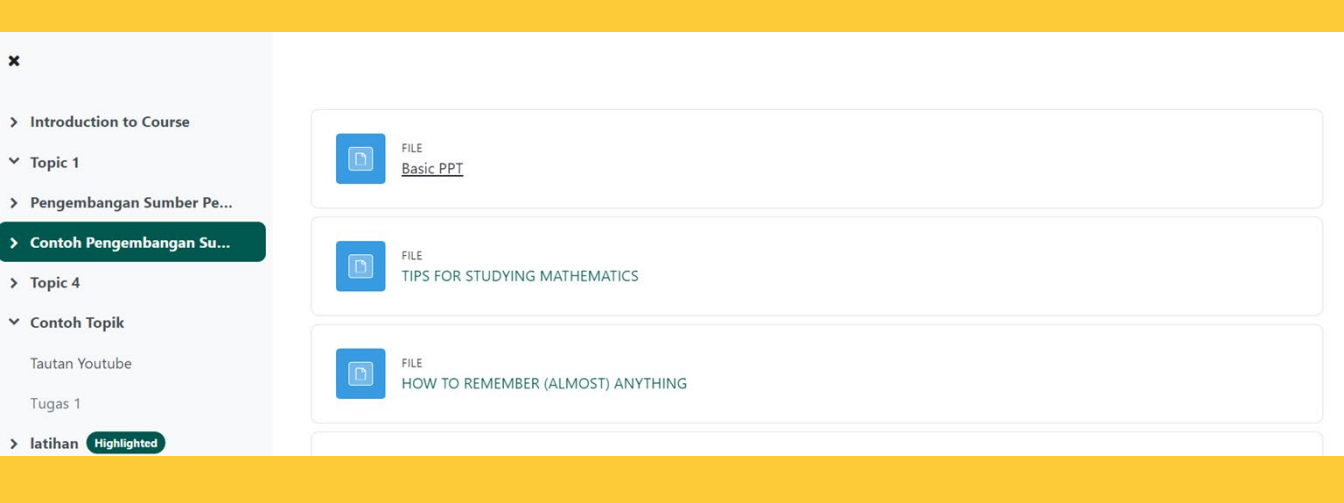

Pada **Topik** kuliah daring, dosen dapat memberikan materi perkuliahan yang bisa diunduh oleh Anda.

www.unpar.ac.id

# Materi Unduh

| ×                        |                             |
|--------------------------|-----------------------------|
|                          |                             |
| > Introduction to Course |                             |
| ✓ Topic 1                | FILE<br>Basic PPT           |
| > Pengembangan Sumber Pe |                             |
| > Contoh Pengembangan Su | FLE                         |
| > Topic 4                | PS FOR STUDYING MATHEMATICS |
| ✓ Contoh Topik           |                             |
| Tautan Youtube           |                             |
| Tugas 1                  |                             |
| > latihan Highlighted    |                             |
|                          |                             |
|                          |                             |
|                          |                             |

Untuk mengunduh **File**, pilih pada judul materi yang ingin diunduh.

www.unpar.ac.id

## Materi Unduh

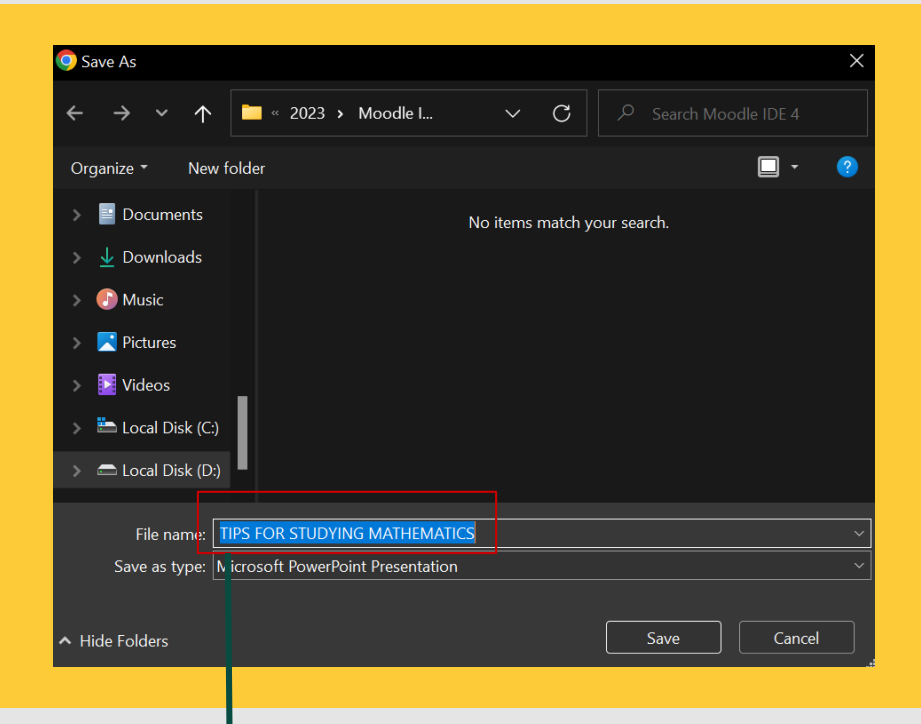

## Ganti judul file bila perlu, lalu pilih Save.

www.unpar.ac.id

| ASSIGNMENT<br>tes                                                                         |                                                             |                                           |    |      |
|-------------------------------------------------------------------------------------------|-------------------------------------------------------------|-------------------------------------------|----|------|
| Apride UNDal Home Dashbo                                                                  | ard My courses                                              |                                           | 40 | 6A ~ |
| ×                                                                                         | Opened: Thursday, 6 October<br>Due: Sunday, 19 February 202 | 2022, 12:00 AM<br>3, 5:00 PM              |    |      |
| <ul> <li>Topic 4</li> <li>Krenov</li> <li>Contoh Topik</li> <li>Tautan Youtube</li> </ul> | Add submission<br>Submission status                         |                                           |    |      |
| Ƴ latihan Highlighted                                                                     | Attempt number                                              | This is attempt 1 ( 1 attempts allowed ). |    |      |
| tes                                                                                       | Submission status                                           | No submissions have been made yet         |    |      |
| PEDAGOGI, ANDRAGOGI D                                                                     | Grading status                                              | Not graded                                |    |      |
| <ul> <li>Topic 7</li> </ul>                                                               | Time remaining                                              | 1 day 4 hours remaining                   |    |      |
| Kuis                                                                                      | Last modified                                               |                                           |    |      |
| Uji Coba<br>scormwrapper                                                                  | Submission comments                                         | Comments (0)                              |    |      |
| Uji Coba                                                                                  |                                                             |                                           |    |      |

Pada Topik kuliah daring, dosen dapat memberikan tugas kepada Anda **(Assignment)** dan untuk pengumpulan tugas biasanya akan diberikan batas waktu **(Time Remaining)**.

www.unpar.ac.id

| Home Das                                                                                                    | hboard My courses                                                                                                    | <b>Φ</b> <i>Ω</i> 6A <i>×</i> |
|----------------------------------------------------------------------------------------------------|----------------------------------------------------------------------------------------------------|-------------------------------|
| <ul> <li>Vji Coba</li> <li>scormwrapper</li> <li>Uji Coba</li> <li>COba</li> <li>COba</li> <li>Topic 8</li> <li>tes</li> <li>Tes Unlimited Attempts</li> </ul> | Home / My courses / Contoh Mata Kuliah / Topic 8 / Tes Quiz<br>Contoh Mata Kuliah<br>Tekan Attempt Quiz<br>untuk memulai kuis |                               |
| tes 2<br>TES Quiz<br>TES KUIS NOTIF<br>tes<br>Contoh Video Page<br>V INTEGRASI                                                                                 | Attempts allowed: 10<br>Grading method: Average grade                                                                         |                               |

Pada Topik kuliah di IDE, dosen dapat memberikan kuis kepada Anda. Kuis dapat dikerjakan secara langsung sesuai dengan kapan kuis dibuka dan ditutup hingga batas waktu yang ditentukan (Perhatikan batas waktu yang tersedia karena kuis tidak akan dapat dikerjakan bila waktu pengerjaan belum dimulai atau sudah ditutup).

www.unpar.ac.id

# 07. Cara Mengumpulkan Assignment

Tahapan pengumpulan Tugas di IDE

www.unpar.ac.id

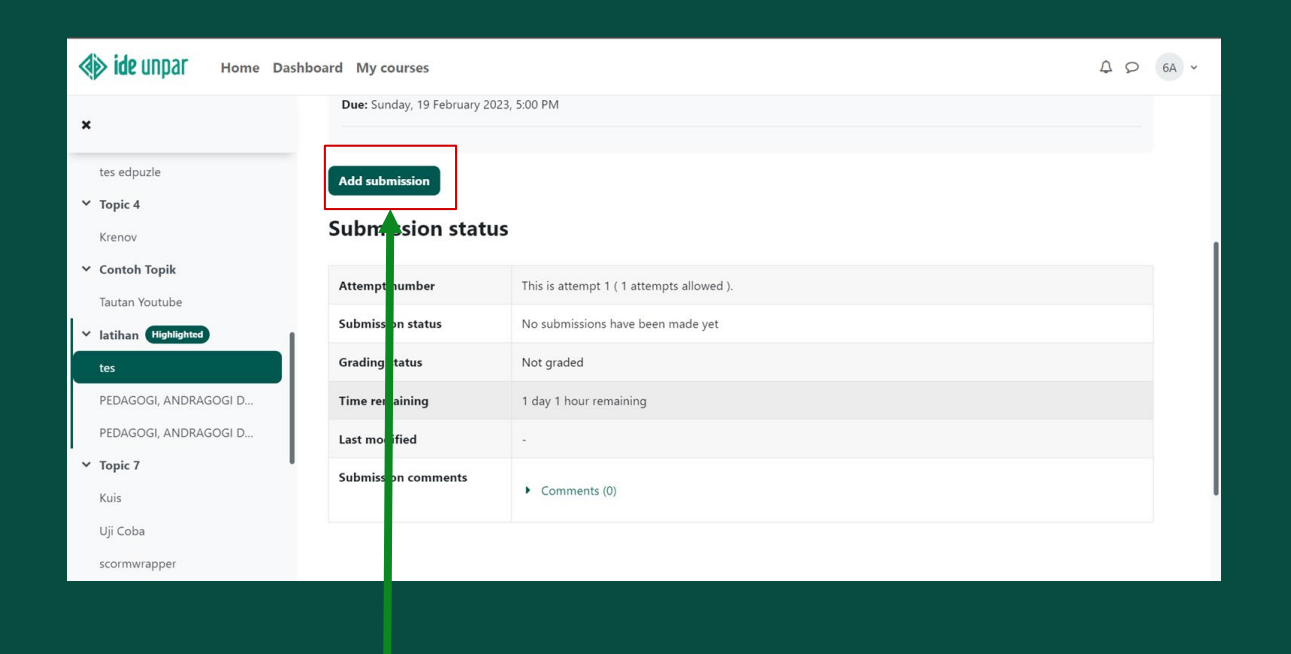

Untuk mengumpulkan tugas Anda dapat menekan **Add submission**.

www.unpar.ac.id

| <b>ide</b> UNDAL Home Das                                           | hboard My courses | φ φ 6A                                                                                                    |
|---------------------------------------------------------------------|-------------------|----------------------------------------------------------------------------------------------------|
| <ul><li>★</li><li>tes edpuzle</li><li>✓ Topic 4</li></ul>           | File submissions  | Ketentuan file yang       Maximum file size: 1 MB, maximum number of files: 1         dapat diserahkan       III III IIII IIII IIIIIIIIIIIIIIIIIII |
| Krenov<br>Contoh Topik<br>Tautan Youtube<br>V latihan (Highlighted) |                   | Files  You can drag and drop files here to add them.                                                                                               |
| tes<br>PEDAGOGI, ANDRAGOGI D<br>PEDAGOGI, ANDRAGOGI D               |                   | Accepted file types:<br>PDF document .pdf<br>dikehendaki dosen                                                                                     |
| ✓ Topic 7<br>Kuis<br>Uji Coba                                       |                   | Save changes Cancel                                                                                                    |
| scormwrapper                                                        |                   |                                                                                                    |

Siapkan tugas yang diminta untuk dikumpulkan dalam format yang dikehendaki oleh dosen. Apabila tugas sudah ditutup maka Anda tidak akan dapat mengumpulkan/mengunggah tugas.

## www.unpar.ac.id

| ide IIDDar Home Dad                                                                                                    | bboard My courses |                                                                                                    |
|----------------------------------------------------------------------------------------------------|-------------------|----------------------------------------------------------------------------------------------------|
| AN ine alihat tione pas                                                                                                    | ing courses       | 4 2 UT -                                                                                                    |
| <ul> <li>tes edpuzle</li> <li>Topic 4</li> <li>Krenov</li> <li>Contoh Topik</li> <li>Tautan Youtube</li> <li>Iatihan (Hjohlighted)</li> <li>tes</li> <li>PEDAGOGI, ANDRAGOGI D</li> <li>PEDAGOGI, ANDRAGOGI D</li> <li>Topic 7</li> <li>Kuis</li> <li>Uji Coba</li> <li>scormwrapper</li> </ul> | File submissions  | Maximum file size: 1 MB, maximum number of files 1  Files  Ou can drag and drop files here to add them.  Accepted file types: PDF document .pdf  Carcel  Carcel |
|                                                                                                    |                   |                                                                                                    |

# Unggah **File** yang akan dikumpulkan disini.

www.unpar.ac.id

| m Recent files                  |                                    |                    |
|---------------------------------|------------------------------------|--------------------|
| Upload a file The private files | Attachment                         | File dengan format |
| 🏐 Wikimedia                     | Choose File Invoice 3023149168.pdf | sudah di pilih     |
|                                 | Contoh Tugas                       |                    |
|                                 | Auth                               |                    |
|                                 | ALV N FELICIANO                    |                    |
|                                 | Choos licence 😮                    |                    |
|                                 | All ghts reserved                  |                    |
|                                 | Upload this file                   |                    |

Pada bagian **Save As,** beri nama sesuai dengan format yang diminta oleh dosen. Tekan **Upload this file** untuk mengunggah file ke IDE **Upload this file** 

#### www.unpar.ac.id

| <b>♦ ide</b> UND∂ <b>r</b> Home Das                                                                                      | hboard My courses |                                                               |
|----------------------------------------------------------------------------------------------------|-------------------|---------------------------------------------------------------|
| ×<br>tes edpuzle                                                                                                    | File submissions  | Maximum file size: 1 MB, maximum number of files: 1           |
| <ul> <li>Topic 4</li> <li>Krenov</li> <li>Contoh Topik</li> <li>Tautan Youtube</li> <li>Iatihan (Highlighted)</li> </ul> |                   | File PDF sudah<br>Learning Agreement_Alvin Feliciano.pdf      |
| PEDAGOGI, ANDRAGOGI D<br>PEDAGOGI, ANDRAGOGI D<br><b>Topic 7</b><br>Kuis<br>Uji Coba<br>scormwrapper                     |                   | Accepted tile types:<br>PDF document .pdf Save changes Cancel |
|                                                                                                    |                   |                                                               |

Saat Anda sudah memastikan file berhasil terunggah, jangan lupa tekan **Save changes** untuk menyimpan hasil kerja.

www.unpar.ac.id

# 08. Cara Mengerjakan Quiz di IDE

Pengenalan fitur Quiz

www.unpar.ac.id

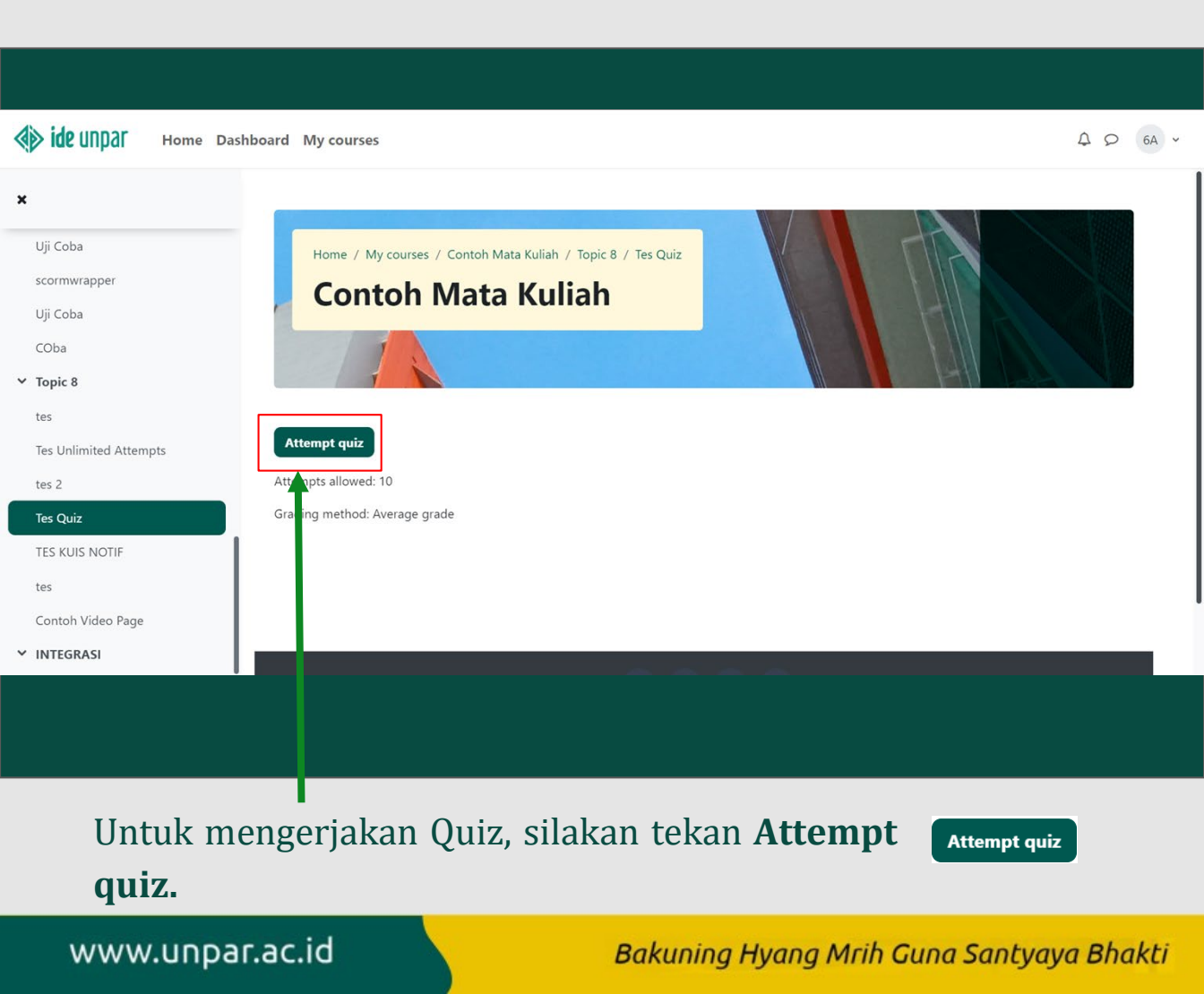

# Halaman Quiz

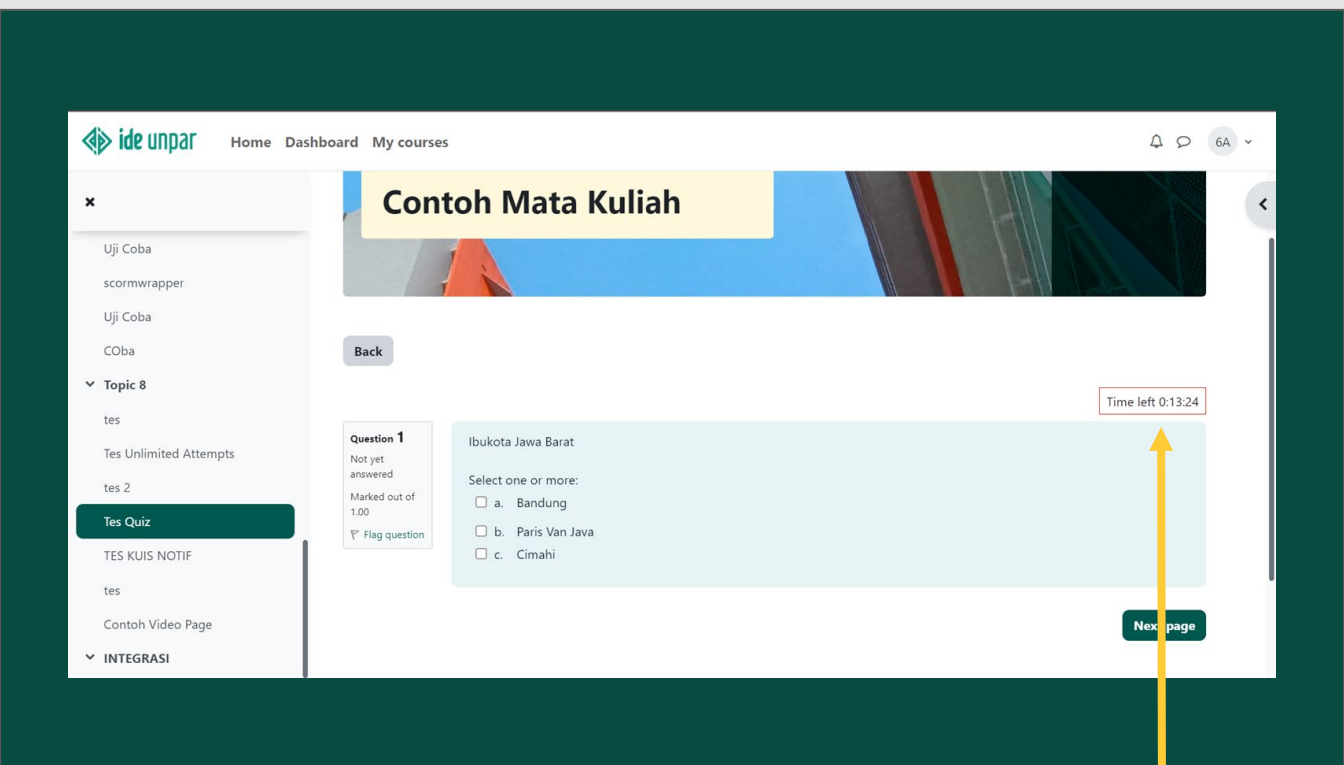

Terdapat **hitung mundur (Time left)** , yang menunjukkan sisa waktu pengerjaan quiz.

### www.unpar.ac.id

## Quiz - multiple choice (Select one or more)

| ×       Contoh Mata Kuliah       ×         Uji Coba       Image: Contoh Mata Kuliah       Image: Contoh Mata Kuliah         Uji Coba       Image: Contoh Mata Kuliah       Image: Contoh Mata Kuliah         Uji Coba       Image: Contoh Mata Kuliah       Image: Contoh Mata Kuliah         Uji Coba       Image: Contoh Mata Kuliah       Image: Contoh Mata Kuliah         Uji Coba       Image: Contoh Mata Kuliah       Image: Contoh Mata Kuliah         Viji Coba       Image: Contoh Mata Kuliah       Image: Contoh Mata Kuliah         Viji Coba       Image: Contoh Mata Kuliah       Image: Contoh Mata Kuliah         Viji Coba       Image: Contoh Mata Kuliah       Image: Contoh Mata Kuliah         Viji Coba       Image: Contoh Video Page       Image: Contoh Video Page         V INTEGRASI       Image: Contoh Video Page       Image: Contoh Video Page | <b>ide</b> UNDAL Home D                                                                             | ashboard My courses                           |                                           |                   | Q 0 6A v        |
|----------------------------------------------------------------------------------------------------|----------------------------------------------------------------------------------------------------|-----------------------------------------------|-------------------------------------------|-------------------|-----------------|
| Uji Coba   scornwrapper   Uji Coba   Coba   Back   Topic 8   tes   tes   Tes Unlimited Attempts   Maked out of 1.00   1.00   Y Flag question   TES KUIS NOTIF   tes   Contoh Video Page   Contoh Video Page     Y INTEGRASI                                                                                                    | ×                                                                                                   | Conte                                         | oh Mata Kuliah                            |                   | ×               |
| Tes Quiz     P Flag question       TES KUIS NOTIF     I       tes     I       Contoh Video Page     I       V INTEGRASI     I                                                                                                    | Uji Coba<br>scornwrapper<br>Uji Coba<br>COba<br>• Topic 8<br>tes<br>Tes Unlimited Attempts<br>tes 2 | Back<br>Answer saved<br>Marked out of<br>1.00 | Ibukota Jawa Barat<br>Select one or more: | Time left 0.09.39 | Quiz navigation |
|                                                                                                    | Tes Quiz<br>TES KUIS NOTIF<br>tes<br>Contoh Video Page<br>VINTEGRASI                                | ₹ Flag question                               | 🗆 b. Paris Van Java<br>C. c. Cimahi       | Next page         |                 |

Contoh soal quiz **multiple choice**. Untuk menjawab, tekan centang pada bagian kotak di jawaban yang dianggap benar

\* Pada soal ini Anda dapat memilih jawaban lebih dari satu karena terdapat

aturan Select one or more:

## www.unpar.ac.id

## Quiz - multiple choice (select one)

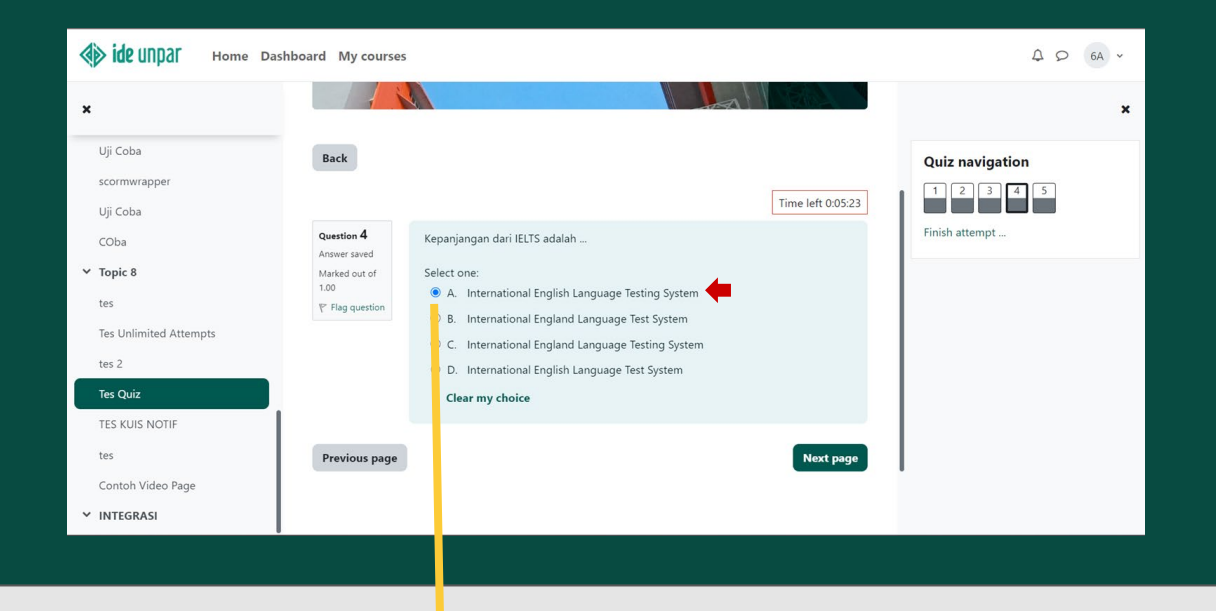

Contoh soal quiz **multiple choice**. Untuk menjawab, pilih pada bagian lingkaran di jawaban yang dianggap benar.

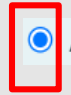

A. International English Language Testing System

## \* Pada soal ini mahasiswa hanya bisa memilih 1 jawaban karena terdapat aturan Select one:

#### www.unpar.ac.id

## Quiz - Essay

| Questi<br>Not yet answered | ON 3<br>Marked out of 100 P Flag question | av of life |           |
|----------------------------|-------------------------------------------|------------|-----------|
| Tuliskan jawa              | B I ⊞ B Ø Ø Ø ban di bagian ini           |            |           |
|                            |                                           |            |           |
|                            |                                           |            |           |
|                            |                                           |            |           |
| Path: p                    |                                           |            | A         |
| Previous pa                | ge                                        |            | Next page |

Contoh soal quiz uraian, Isikan jawaban pada bagian ini.

www.unpar.ac.id

## Quiz - True or False

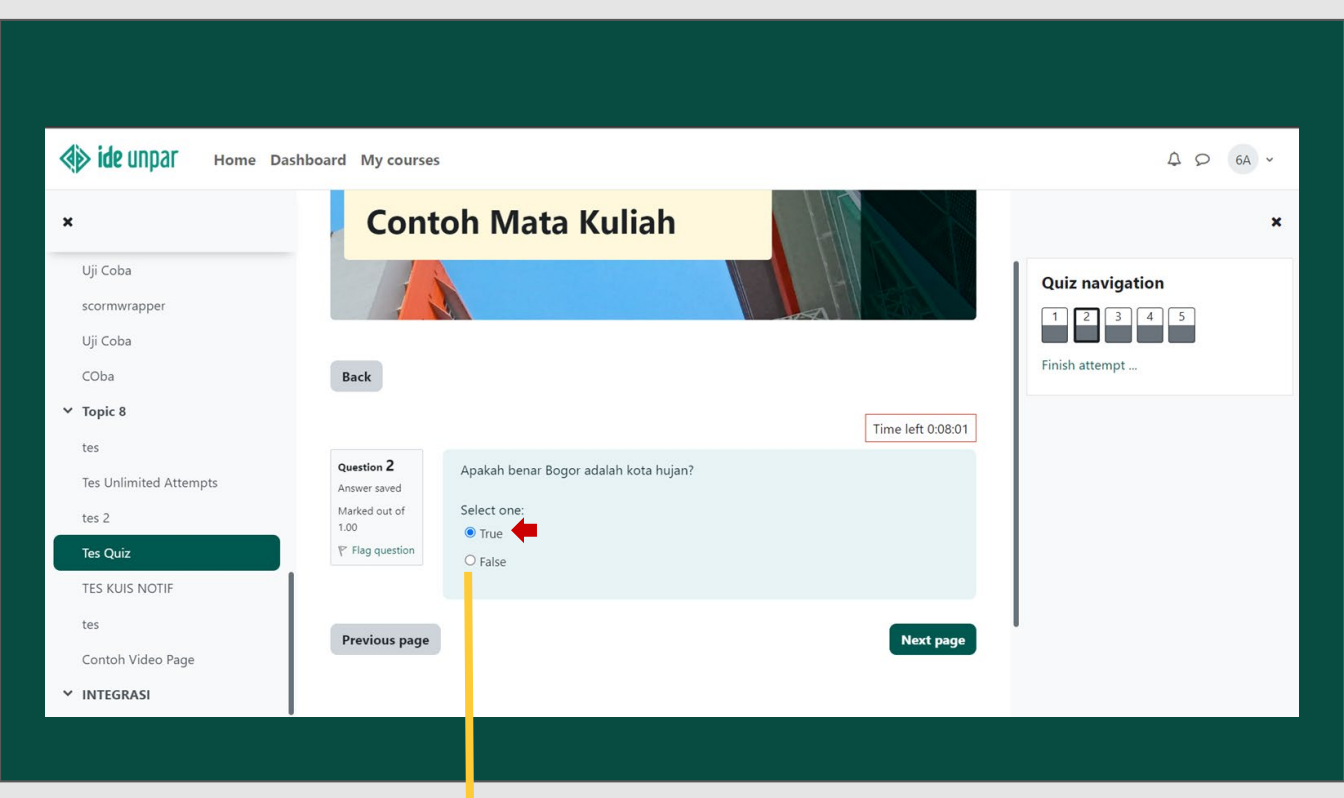

Contoh soal quiz True or False, Pilih salah satu jawaban **True** atau **False**.

### www.unpar.ac.id

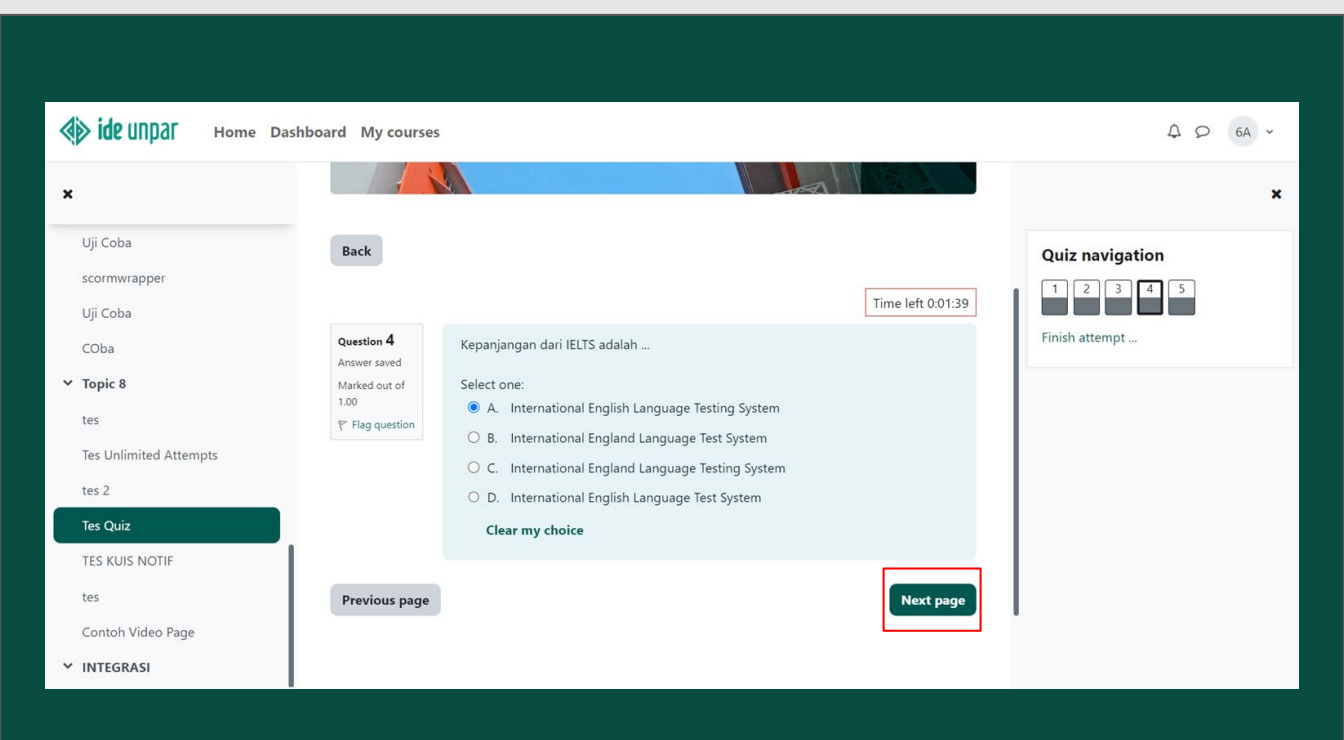

Bila Andas sudah menjawab soal dan hendak melanjutkan ke soal selanjutnya, silakan tekan **Next page** 

### www.unpar.ac.id

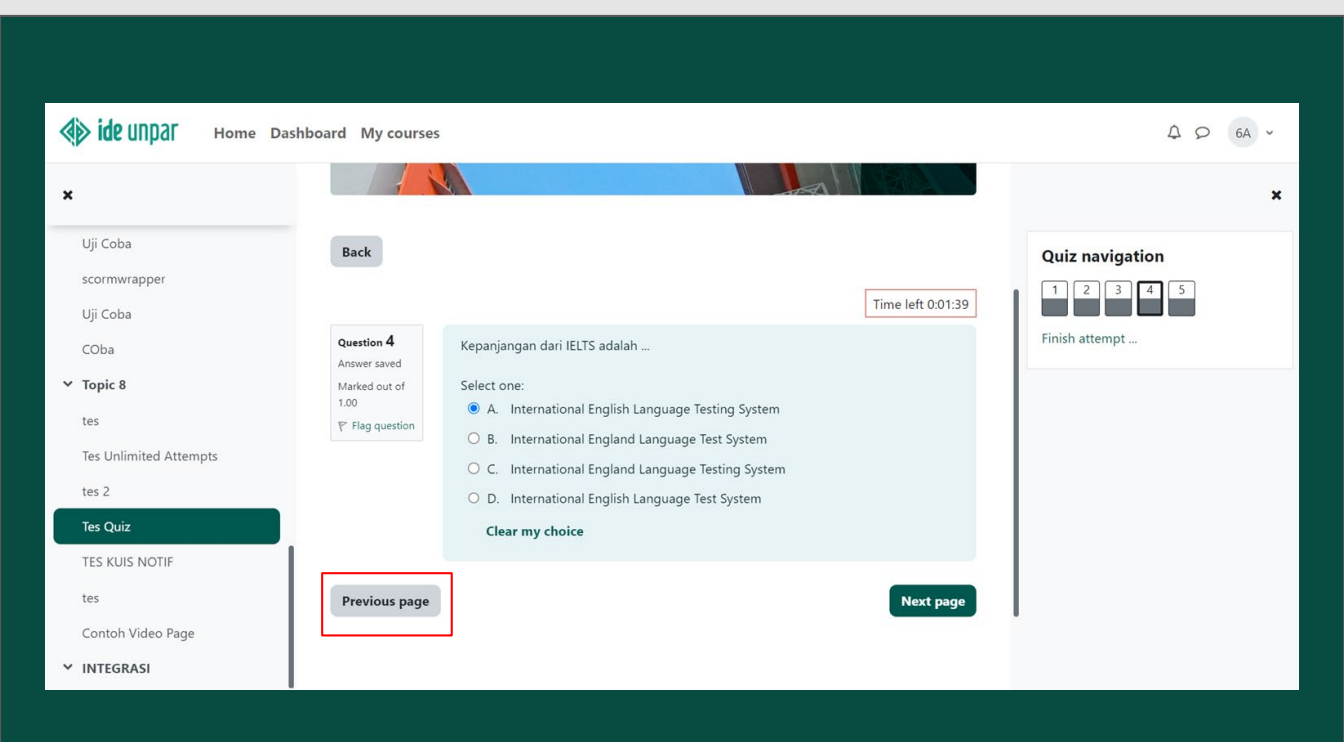

Bila Anda ingin kembali ke soal sebelumnya, tekan **Previou** Previous page.

### www.unpar.ac.id

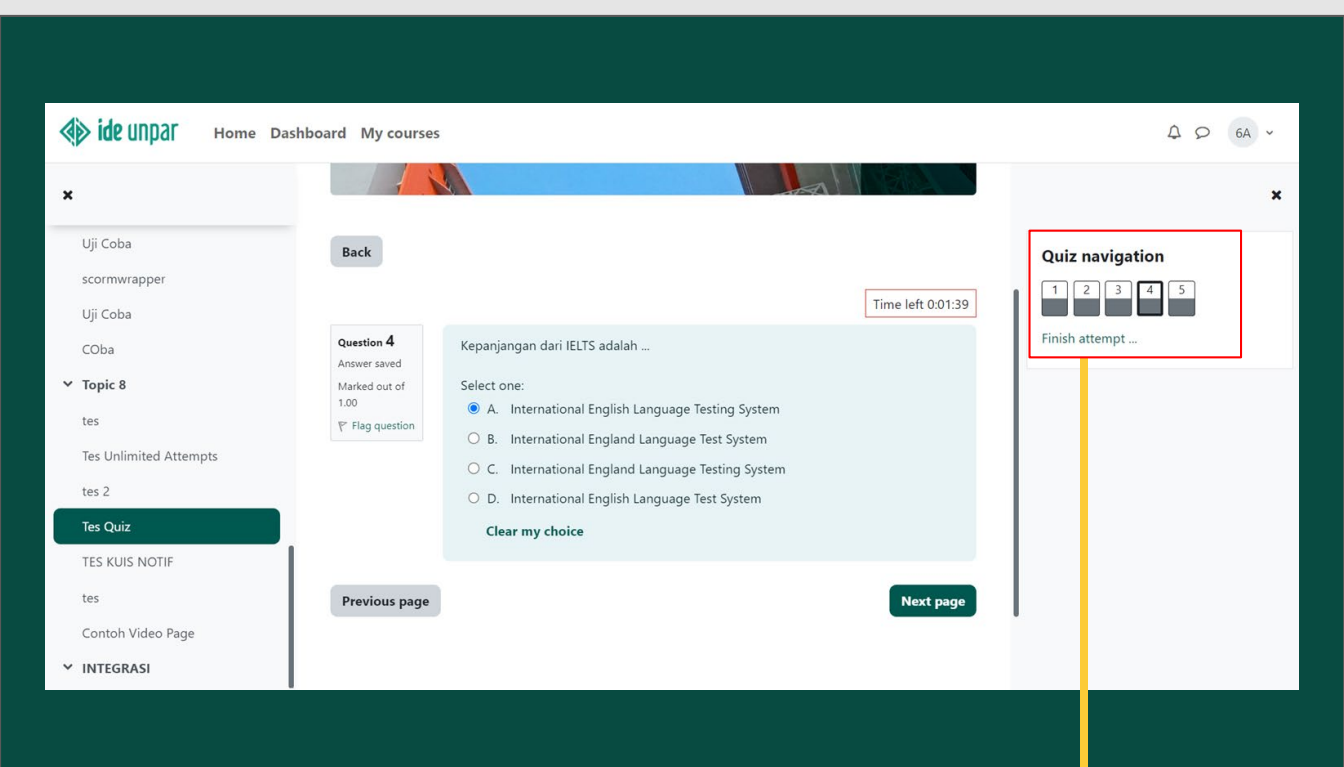

Memilih soal yang akan dikerjakan juga bisa menggunakan **Quiz navigation** (pilih pada nomor yang ingin dituju).

www.unpar.ac.id

| Home Dat                                                             | shboard My courses                                                                                                    |                   | A Q 6A ~        |
|----------------------------------------------------------------------|----------------------------------------------------------------------------------------------------|-------------------|-----------------|
| ×                                                                    | Contoh Mata Kuliah                                                                                                    |                   | ×               |
| Uji Coba<br>scormwrapper<br>Uji Coba<br>COba<br><b>Y Topic 8</b>     | Back                                                                                                    | Time left 0.02.27 | Quiz navigation |
| tes<br>Tes Unlimited Attempts<br>tes 2<br>Tes Quiz<br>TES KUIS NOTIF | Question 5     Berapakah hasil 8.0*6.5?       Answer saved     Marked out of 1.00       V° flag question     Answer: 52 |                   |                 |
| tes<br>Contoh Video Page<br>VINTEGRASI                               | Previous page                                                                                                    | Finish attempt    |                 |

Saat Anda sudah mengerjakan semua soal dan sudah yakin untuk mengumpulkan hasil pekerjaannya, tekan **Finish attempt** yang posisinya berada di nomor terakhir **Finish attempt** ...

\* Bila waktu habis sebelum semua soal terjawab. maka data pengerjaan akan tersimpan dan mahasiswa dianggap sudah selesai mengerjakan quiz

www.unpar.ac.id

| Home Dashbo                     | ard My courses |                                                   |                   | φ φ 6A ·        |
|---------------------------------|----------------|---------------------------------------------------|-------------------|-----------------|
| ×                               | Question       | Status                                            |                   | ×               |
| Uji Coba                        | 1              | Answer saved                                      |                   | Quiz navigation |
| scormwrapper                    | 2              | Answer saved                                      |                   | 1 2 3 4 5       |
| COba                            | 3              | Answer saved                                      |                   |                 |
| ✓ Topic 8                       | 4              | Answer saved                                      |                   |                 |
| tes                             | 5              | Answer saved                                      |                   |                 |
| Tes Unlimited Attempts<br>tes 2 |                | Return to attempt                                 |                   |                 |
| Tes Quiz<br>TES KUIS NOTIF      | This attempt m | ust be submitted by Saturday, 18 February 2023, 3 | Time left 0:01:04 |                 |
| Contoh Video Page               |                | Submit all and finish                             |                   | 1               |
| ✓ INTEGRASI                     |                |                                                   |                   |                 |

Setelah Anda menekan **Finish attempt**, akan muncul daftar soal dan status yang sudah dijawab/belum, jika ada soal yang belum terjawab atau Anda ingin memeriksa kembali soal-soal tersebut, maka tekan **Return to attemp** 

www.unpar.ac.id

| Home Dashboa           | ard My courses          |                                             |                   | Δ Ω 6A ¥        |
|------------------------|-------------------------|---------------------------------------------|-------------------|-----------------|
| ×                      | Question                | Status                                      |                   | ×               |
| Uji Coba               | 1                       | Answer saved                                |                   | Quiz navigation |
| scormwrapper           | 2                       | Answer saved                                |                   | 1 2 3 4 5       |
| COba                   | 3                       | Answer saved                                |                   |                 |
| ✓ Торіс 8              | 4                       | Answer saved                                |                   |                 |
| tes                    | 5                       | Answer saved                                |                   |                 |
| Tes Unlimited Attempts |                         |                                             |                   |                 |
| tes 2                  |                         | Return to attempt                           |                   |                 |
| Tes Quiz               |                         |                                             | Time left 0:01:04 |                 |
| TES KUIS NOTIF         | -                       |                                             |                   |                 |
| tes                    | This attempt must be su | bmitted by Saturday, 18 February 2023, 3:55 | PM.               |                 |
| Contoh Video Page      |                         | Submit all and finish                       |                   | •               |
| ✓ INTEGRASI            |                         |                                             |                   |                 |

Setelah Anda menekanr **Finish attempt** dan yakin akan hasil pekerjaan dan Anda ingin mengumpulkan quiz, maka tekan **Submit all and finish** 

www.unpar.ac.id

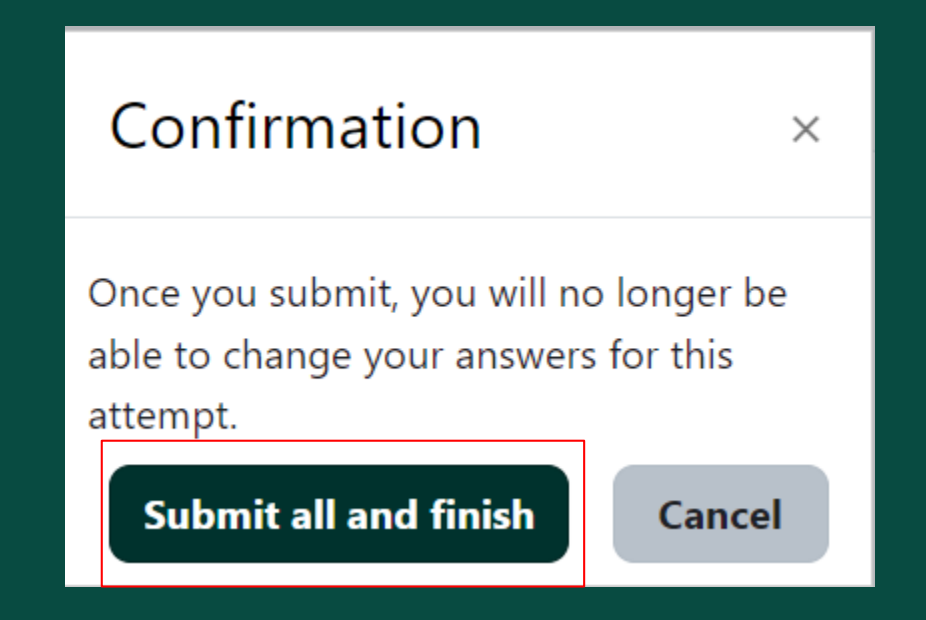

Selanjutnya akan muncul *dialog box* yang berisi informasi untuk memastikan apakah Anda yakin akan mengumpulkan kuis sekarang, karena setelah Anda menyetujuinya, maka hasil kerja tidak dapat diedit kembali.

untuk menyetujui

## www.unpar.ac.id

Submit all and finish

Tekan

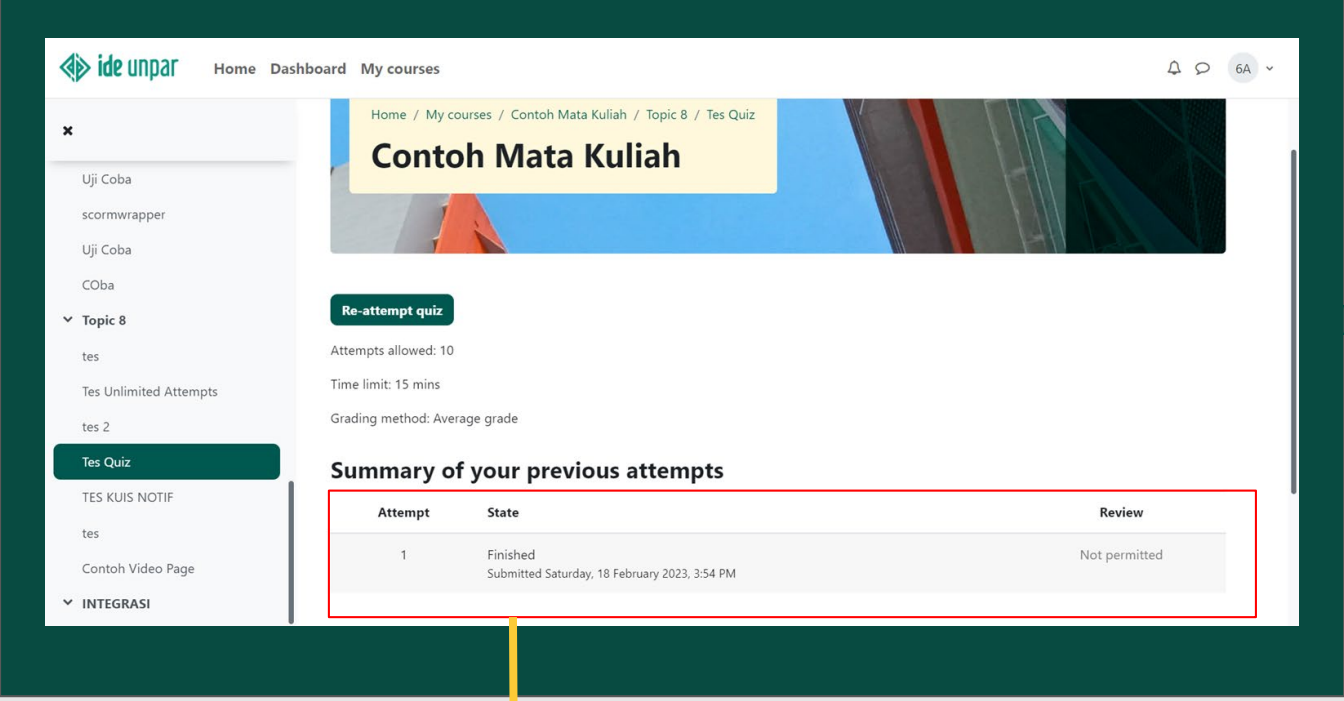

Hasil pengumpulan Quiz yang sudah dikerjakan akan tercatat di sistem IDE UNPAR.

www.unpar.ac.id

# 09. Layanan Pengguna IDE

Bila mengalami kendala selama menggunakan IDE

www.unpar.ac.id

## Layanan Pengguna

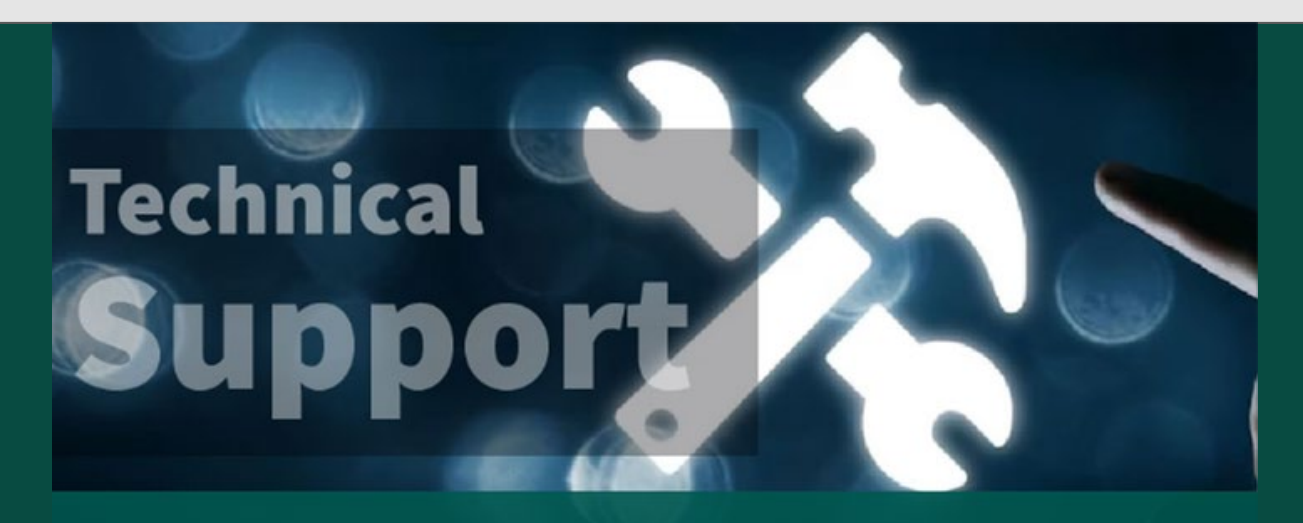

**Technical Support** 

Bila Anda mengalami kendala , keluhan atau memiliki permintaan terkait penggunaan IDE silakan pilih Technical Support IT yang ada **di halaman muka IDE**.

www.unpar.ac.id

## Layanan Pengguna

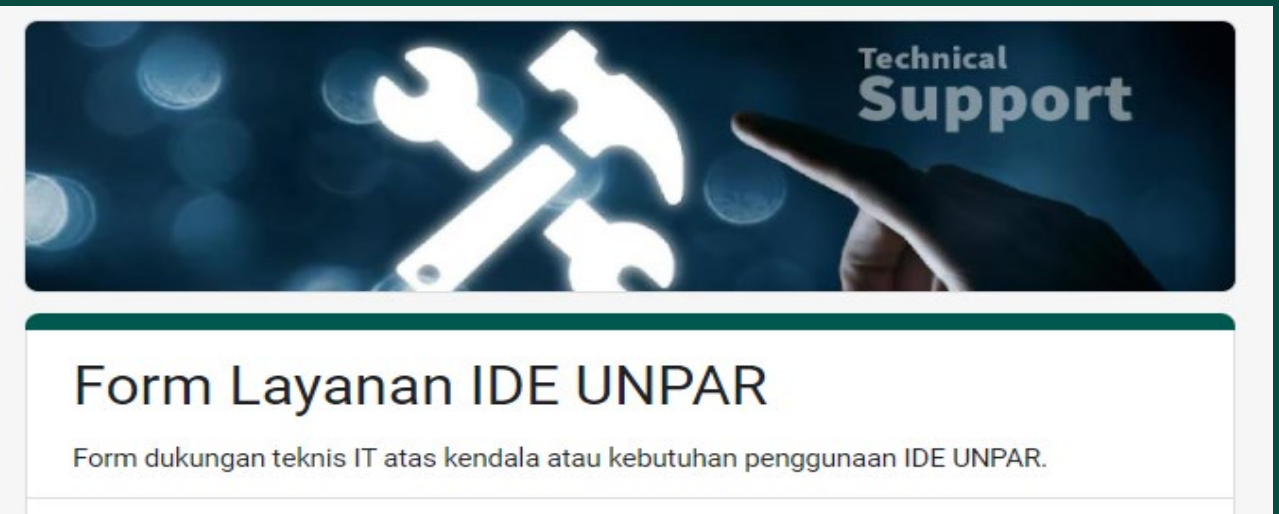

| pip@unpar.ac.io                    | Switch account                                 |                                     | 3               |
|------------------------------------|------------------------------------------------|-------------------------------------|-----------------|
| The name, emai<br>upload files and | l, and photo associated wi<br>submit this form | ith your Google account will be red | corded when you |
| Next                               | _                                              | Page 1 of 4                         | Clear form      |

Lengkapi formulir, klik **Next,** jika sudah selesai tekan **Submit** Setelah informasi diterima, tim IDE akan memproses form yang masuk.

www.unpar.ac.id

# Terima kasih

www.unpar.ac.id